# Everest System / Slidebook Operating Procedures

NOTICE: This guide is meant to supplement training, not replace it. All users must be trained first hand by a core employee. Training of others in your lab is not allowed and will result in revocation of your privileges.

Startup:

- 1. <u>Sign In</u> the log book.
  - a. \*\*\*we bill you for lamp hours, not for the time you spend taking pictures. Therefore, log your time at the time you turn on the lamp and the time when you turn off the lamp.
- 2. Turn on Xenon Lamp and write the number on the meter in the sign in book.
- 3. Turn on the scope
  - a. To do this, turn on the surge protector behind the scope.
- 4. Turn on the computer and enter your sign in information.

MAKE SURE THAT YOUR SLIDES ARE COMPLETELY DRY AND FREE FROM EXCESS MOUNTING MEDIA OR NAIL POLISH! THESE MATERIALS CAN DAMAGE THE OBJECTIVES IF THEY CONTACT THEM.

## **Basic Imaging:**

- 1. Open the Slidebook program
- 2. Load Specimen on the stage
  - a. Use the stage control buttons on the bottom left side of the scope to change the stage height between the load and work positions.
     Do not touch the focus knob until you have raised the stage to the work position. If you

do, you will have to manually move the stage back to the work position.

- 3. Open the Focus Window:
  - a. Click the FOCUS button (red arrow points to it below)

|         | SlideBook - Slide2     |
|---------|------------------------|
| h       | For Help, press F1     |
| b.<br>F | This window will open: |

- c. Click OPEN BRIGHT or OPEN FLUOR to turn on either the brightfield (white) light or the fluorescent light. Click them again to turn them off.
- d. Use the controls in this box to change the light to go to the camera (computer) or to the scope (to focus your specimen)
- e. Use these buttons to change between objectives
  - i. Be careful not to get oil on the dry objectives. BE SURE to CLEAN any oil off of objectives after use!
- f. Use these buttons to change to the correct filter cubes
  - i. When using brightfield, usually select DIC cube.
- g. Focus on your area of interest

- h. Turn off the lights using the buttons by arrow C when not taking pictures or focusing to avoid bleaching your samples.
- i. You can take a quick picture here by clicking the SNAP button. Adjust Exposure slider to avoid saturated pixels.

## **Basic Image Capture:**

1. After you have focused and found your area of interest, click the Camera button:

| 🔌 SlideBook - Slide2                                           |                |              |     |
|----------------------------------------------------------------|----------------|--------------|-----|
| <u>File E</u> dit Image <u>Vi</u> ew <u>M</u> ask <u>Windo</u> | w <u>H</u> elp |              |     |
|                                                                | i 🗃 💡          |              |     |
|                                                                |                |              |     |
| 🐏 Slide2                                                       |                |              |     |
| Image                                                          | Comments       | Capture Date |     |
|                                                                |                |              |     |
|                                                                |                | >            |     |
|                                                                |                |              |     |
|                                                                |                |              |     |
| For Help, press F1                                             |                |              | NUM |

2. This window will open:

| Capiture Settings                                                                                                    | Extent, Offset and Brinn    | ů (bixeje)                                                             |                                                                                                    | the second second second second second second second second second second second second second second second se                                                                                                    |   |            |
|----------------------------------------------------------------------------------------------------|-----------------------------|------------------------------------------------------------------------|----------------------------------------------------------------------------------------------------|----------------------------------------------------------------------------------------------------|---|------------|
| Default 💌                                                                                                    | F Image Bin Fact            | Dr: Width: 13                                                          | 94 • Height: 1040                                                                                                    | · Ustare                                                                                                    |   |            |
| Current:                                                                                                    | C Autorogan [tws]           | X Offsett                                                              | Y Offset: [n                                                                                                    | - NOR                                                                                                    |   |            |
| Default                                                                                                    | White Balance               | 1                                                                      |                                                                                                    | THOP                                                                                                    |   |            |
| [Advenced]                                                                                                    | Timelapse Capture           |                                                                        | Available: 1.78 GS                                                                                                    | Required: 2.77 MB                                                                                                    |   |            |
| Capture Type                                                                                                    | # of Time Points:           |                                                                        | - 3D Capture                                                                                                    | name And I                                                                                                    |   |            |
| T 30                                                                                                    | Estimated Ouration:         | 1 -                                                                    | R penton                                                                                                    | Kange (Jm): 1                                                                                                    |   |            |
| F stopens                                                                                                    | Interval:                   |                                                                        | Constant and a second second s | # Planes:                                                                                                    |   |            |
| Timelapse                                                                                                    | Daplact IT :                | THE PARTY OF ALL                                                       | C Opertup and Sb                                                                                                    | ep 52e (um): [1.67                                                                                                    |   |            |
| C Sedarein.                                                                                                    | At danke Will acation Cambo |                                                                        | Tanton cornina                                                                                                    | Offset (um):                                                                                                    |   |            |
| T Stereology                                                                                                    | G Currenttocation C :       | California Manageria                                                   | 1 Cargo a series and                                                                                                    | COLOR DE LA COLOR DE LA COLOR DE LA COLOR DE LA COLOR DE LA COLOR DE LA COLOR DE LA COLOR DE LA COLOR DE LA COL                                                                                                    |   |            |
|                                                                                                    |                             |                                                                        | 1. Martin Company                                                                                                    | AND ADDRESS OF ADDRESS                                                                                                    |   |            |
|                                                                                                    |                             |                                                                        |                                                                                                    |                                                                                                    |   |            |
| Ther Set: Fixed                                                                                                    |                             |                                                                        | Advert Excess on                                                                                                    | ND: E                                                                                                    |   | B B        |
| Iter Set: Fixed                                                                                                    | 2                           | Fanose:                                                                | Adjust Exposure                                                                                                    | ND:                                                                                                    |   | B          |
| Her Set: Fixed                                                                                                    | 2                           | Expose:                                                                | Adjust Exposure                                                                                                    | ND:                                                                                                    |   | В          |
| Her Set: Fixed                                                                                                    | -                           | Expose:                                                                | Adjust Exposure                                                                                                    | ND:                                                                                                    |   | B          |
| Pher Set: Fixed                                                                                                    |                             | Expose:                                                                | Adjust Exposure                                                                                                    | ND: 10                                                                                                    |   | B          |
| Texas Red                                                                                                    |                             | Expose: 100<br>Correct:                                                | Adjust Exposure                                                                                                    | ND: 10                                                                                                    |   | ■ B        |
| Ther Set: Fixed<br>CY3<br>Texas Red<br>OC<br>OPEN<br>PGold<br>DAPT<br>Vetual RG8                                                                                                    |                             | Expose:                                                                | Adjust Exposure                                                                                                    | ND: 00 00<br>Control 00 00<br>Control 00 00<br>Control 00<br>Control 00<br>C                                                                                                    | A | - B        |
| Her Set: Fixed                                                                                                    |                             | Expose:                                                                | Adjust Exposure                                                                                                    | ND: 0                                                                                                    | A | <b>-</b> B |
| Her Set: Fixed                                                                                                    |                             | Expose:                                                                | Adjust Exposure                                                                                                    | ND: UN A                                                                                                    | A | В          |
| Her Set: Fixed<br>CY3<br>Trexas Red<br>DIC<br>OPEN<br>PGold<br>DAPI<br>Virtual RG8<br>Cy 5.5<br>CY5<br>Move Up N                                                                                                    | eve Down                    | Expose: 100<br>Terret:<br>Carret:                                      | Adjust Exposure                                                                                                    | ND: 0<br>Alls ND: 0<br>MR ND: 0<br>MR Construction<br>interactive Construction<br>Office: -                                                                                                    | A | В          |
| Her Set: Fixed<br>CY3<br>Texas Red<br>DIC<br>OPEN<br>PRold<br>DAPI<br>Virtual RGB<br>Cy 5.5<br>CY5<br>Move Up N                                                                                                    | love Down                   | Expose: 100<br>Correct:<br>0                                           | Adjust Exposure                                                                                                    | ND: III<br>Auto ND: III<br>Mitter ND: III<br>Mitter ND: III<br>Mitter ND: III<br>Offset: -                                                                                                    | A | В          |
| Her Set: Fixed Fixed Fix | tove Down                   | Expose: 100<br>Correct:<br>0<br>Information (Optional<br>ismet:        | Adjust Exposure                                                                                                    | ND: III<br>Auto ND: III<br>Mitter ND: III<br>Mitter ND: III<br>Mitter ND: III<br>Officet: -<br>Start -                                                                                                    | A | В          |
| Her Set: Fixed Field Field Field Field Field Field Field DAPI Pield DAPI Pield DAPI Pield DAPI Pield DAPI Pield DAPI Pield DAPI Pield DAPI Pield DAPI Pield DAPI Pield DAPI Pield DAPI Pield DAPI Pield DAPI Pield Pield | tove Down                   | Expose: 100<br>Test<br>Carrect:<br>0<br>Information (Optional<br>same: | Adjust Exposure                                                                                                    | ND: III<br>Autr ND: III<br>ND: III<br>ND: -<br>ND: -<br>ND: - | A | В          |

3. Pick one of the Fluorophores that you want to image (such as FITC).

- a. Click the TEST button and look at the peak. The peak should cover about half of the graph window with a maximum value of approximately 3000.
- b. Adjust Exposure:
  - i. Hit FIND BEST and wait or use the ONCE button. You will see the exposure time change.
  - ii. Or, you may adjust the exposure manually by typing how many milliseconds you want the shutter open.
- c. Repeat this for each fluorophore you want to image, one at a time.
- 4. You may name your image at this point if you desire.
- 5. Click START to take the image.

# Saving Images:

- 1. Make sure you save the image and the slide. We recommend doing this after every 2-3 pictures, to avoid losing your work.
- 2. Save Picture:
  - a. On the slide, double click the picture you want to save.
    - i. For SINGLE 8-bit images:
      - 1. View > Export > Tiff OR
      - 2. View > Export > Default Views of all Images as TIFFs
    - ii. For 3D images in 8-bit format:
      - 1. View > Export > Tiff Series
    - iii. For 16-bit TIFF images to be analyzed in other software:
      - 1. Image > Export > 16-Bit Tiff
- 3. SAVE YOUR SLIDE!
  - a. File > Save Slide As
  - Update your slide regularly, usually each time you save a single picture by using File >Save Slide

## 3-D Imaging:

1. In the Focus Window, click the "Z" tab:

|   | Top Set Top Set Top                                                                                                    |   |
|---|----------------------------------------------------------------------------------------------------|---|
|   | Not Sel Number of Planes: NA<br>Center Total Travel (unt): NA<br>Networks Step size (unt): NA<br>Desi All Step size (unt): T87 @ 10X as              |   |
| 3 | Botom                                                                                                    | 4 |
|   | Camera Test Canera 0                                                                                                    |   |
|   | Cameras Test Camera 0<br>Exposure 100 me Ben: [1x1<br>Zoom: + Matter Automatic Color Step Smep ]<br>Fiber Sets Fixed ODC OPEN Ficed [7] Color Export |   |
|   | Ceneral Test Canera 0<br>Exposure 100 ms                                                                                                    |   |

- 2. While viewing your image live (with 100% light to camera and the bright or fluor on), use the focus knob to defocus your image in one direction. Turn the focus knob until you can barely see your specimen and click SET TOP.
- 3. Repeat step 2, turning the knob the other direction and click SET BOTTOM.
- 4. Determine what step size you want to use and then enter that into the box.

## 3-D Image Capture:

- 1. Do steps 1-4 from Basic Image Capture section if you haven't done so already.
- 2. Select "3D" under capture type

| 0    | efault • P Image<br>wrent:<br>efault • White Ba                                                                                                    | Bin Factor: Width: 139-<br>Itx1 Y Offset: 0                                                                                         | Y Offset: 0                                                                                                    |                                                                                                    |
|------|----------------------------------------------------------------------------------------------------|----------------------------------------------------------------------------------------------------|----------------------------------------------------------------------------------------------------|----------------------------------------------------------------------------------------------------|
|      | Advenced Timelapee Ca<br>sphure Type 30 F And Carried Timelapee Conformer Stereology F CurrentL F CurrentL F F CurrentL F CurrentL F CurrentL F F CurrentL F F CurrentL F F CurrentL F F CurrentL F F CurrentL F F CurrentL F F CurrentL F F CurrentL F F F CurrentL F F F F F F F F F F F F F F F F F F F | pture<br>Pante: 1 5 2<br>seterc 1 5 2<br>setercal: 1000 5 2<br>setercal: 1000 5 2<br>sector Capture<br>sector: C 2 corr cat/Moncage | Available: 1.78 GB<br>30 Capture<br>Unt current<br>Constraint<br>Constrain | Required: 2.77 MB<br>re (um):<br>Planes:<br>re (um):<br>1.01<br>re (um):<br>0.01<br>0.01 |
| Pite | r Set: Fixed<br>CY3<br>CY3<br>Texas Red<br>OIC<br>OPEN<br>Poold<br>DAPI<br>Virtual RGB<br>Cy 5.5<br>CY3                                                                                                    | Expose: 100     Correct: 1                                                                                                    | Adjust Exposure Adjust Exposure Adjust Exposure Adjust Exposure Adjust Exposure Adjust Adjust                                                                                                    | Or Date of Construction of Construction of Con                                                                                                    |
|      | Move Up Move Down                                                                                                    | 0                                                                                                    | 65535                                                                                                    |                                                                                                    |
| - Or | xics                                                                                                    | Image Information (Optional)                                                                                                    |                                                                                                    |                                                                                                    |

- 3. Select "Use Top and Bottom Positions"
- 4. Click START to take the stack.
- 5. Once the 3D stack has been collected, you may scroll through the different planes of the stack using the middle mouse wheel.

# Montaging/ImageStitching:

- 1. Do the steps in the Basic Imaging Section and steps 1-4 in the Basic Image Capture Section.
- 2. Click the "XY" tab in the Focus Window.
- 3. While looking at the image live (with 100% light to camera and the bright or fluor on), find the top left corner of your area of interest using the joystick. (The button on top of the joystick will make the stage move slower after it is clicked.)
- 4. Click the top left arrow button in the "Montage Extent" area (4).
- 5. Find the bottom right side of your area of interest and click the bottom right button.

| Sel Post Hurtage Edent                                                                                                    |
|----------------------------------------------------------------------------------------------------|
| Vaz Paret A                                                                                                    |
| New Friel Z                                                                                                    |
| Reset ABZ and and                                                                                                    |
| Clear Point Hore.                                                                                                    |
| Ces At Cater Strengt                                                                                                    |
| 2000 +                                                                                                    |
| Domer         100 ms                                                                                                    |
| Domary         100 ms                                                                                                    |
| Domare         100 ms         Brc [21         Image: Brc [21         Image: Brc [21 <t< td=""></t<> |

6. In the Camera window, select "Entire List/Montage"

| Capiture Settings<br>Default <u></u><br>Current:<br>Default                                                                            | Batent, Offset and Brinnig (positi)     Proge Bin Factor: Weth: 1294      Vetrage Bin Factor: Weth: 1294      Vetrage Bin Factor: Vetrage Bin Factor: Vetrage Bin |
|----------------------------------------------------------------------------------------------------|----------------------------------------------------------------------------------------------------|
| Capture Type<br>Capture Type<br>T 30<br>This common<br>Treelappe<br>T Sterrelogy<br>Piter Set                                          | Threspace Capture     a of Time Points:     a of Time Points: |
| Cr3<br>Cr3<br>Crexxs Red<br>OfC<br>OPEN<br>Poold<br>DAPF<br>Cr 5.5<br>Cr 5.5                                                           | Expose: Internet interadive Correct: IT Decision IF Red Field Office:                                                                                                    |
| Cr3<br>Texas Red<br>OfC<br>OPEN<br>Codel<br>Dury S.S<br>Cr3<br>Move Up                                                                 | tove Down 0 65535                                                                                                    |
| Cr3<br>Texts Red<br>OfC<br>OPEN<br>Poold<br>DAFE<br>Virtual RGB<br>Cr3.5<br>Cr3.5<br>Cr5.5<br>Move Up<br>Move Up<br>Move Up<br>Move Up | tove Down 0 0.5535                                                                                                    |

- 7. As before, you may name your picture here, and then click start to begin the image capture.
- 8. When working with large montages, we recommend that you don't put more than 1-2 montages on a slide, but save each slide separately and open a new one for a new montage.